## uav quadcopter f series Instrukcja obsługi (v1.0)

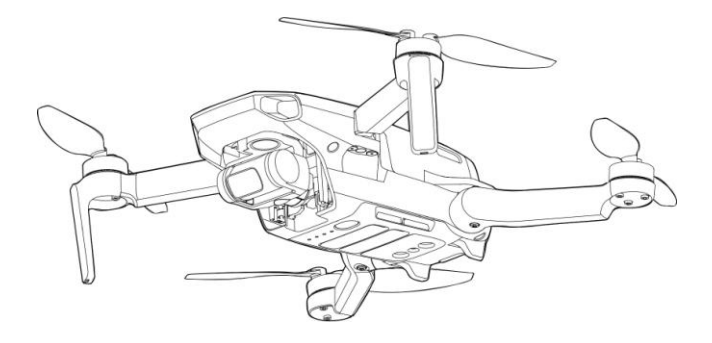

Możesz wyszukać w dokumencie takich terminów jak "akumulator" czy "instalacja" aby znaleźć potrzebny temat. Jeśli korzystasz z Adobe Acrobat Reader do czytania tego dokumentu, naciśnij Ctrl+F w Windows lub Command+F na MAC, aby wyszukać.

Nawigowanie do rozdziału

Naciśnij na rozdział w spisie treści, aby natychmiast się tam przenieść.

Drukowanie dokumentu

Dokument ten można drukować w wysokiej rozdzielczości.

### Korzystnie z instrukcji

Legenda

Ddnośnik

### Przeczytaj przed pierwszym lotem

Przeczytaj następujące dokumenty przed korzystaniem z UAV:

- 1. Zawartość
- Instrukcja obsługi
- 3. Instrukcja szybkiego startu
- Instrukcja bezpieczeństwa

Zalecamy obejrzenia samouczków w formie wideo na oficjalnej stronie i przeczytanie ostrzeżeń oraz wytycznych na temat bezpieczeństwa przed pierwszym lotem. Przygotuj się do swojego pierwszego lotu, czytając ponownie in strukcję szybkiego startu i przeczytaj tę instrukcję, aby dowiedzieć się więcej.

### Samouczki wideo

Wejdź na poniższy adres lub zeskanuj kod QR po prawej, aby zobaczyć samouczki, które uczą bezpiecznego korzystania z urządzenia.

### Pobieranie aplikacji

Korzystaj z aplikacji WIFI COM podczas lotu. Zeskanuj kod QR po prawej, aby pobrać aktualną wersję programu.

Wersja Android WIFI COM jest kompatybilna z Android 6.0 i nowszymi. Wersja iOS aplikacji jest kompatybilna z iOS 10.0.2 i nowszymi.

\* Dla większego bezpieczeństwa, wysokość lotu jest ograniczona do 30m, a zasięg do 50m, gdy urzą dzenie nie jest zalogowane w aplikacji podczas lotu. Ograniczenie to dotyczy dronów UAV oraz wszystkich innych aplikacji obsługujących WIFI COM

### Spis treści

| Korzystnie z instrukcji                       | 2 |  |  |
|-----------------------------------------------|---|--|--|
| Lenenda                                       |   |  |  |
| Przeczytaj przed pierwszym lotem              | 2 |  |  |
| Samouczki wideo                               | 2 |  |  |
| Pobieranie aplikaciji                         | 2 |  |  |
| Pohierz asystenta                             | 2 |  |  |
| Profil produktu                               | 6 |  |  |
| Wsten                                         | 6 |  |  |
| Cechy urzadzenia                              | 6 |  |  |
| Przygotowywanie drona                         | 6 |  |  |
| Przygotowywanie aparatury sterujacej          |   |  |  |
| Budowa drona                                  |   |  |  |
| Budowa aparatury sterujacei                   |   |  |  |
| Aktywacia                                     | 9 |  |  |
| Dron                                          |   |  |  |
| Tryby lotu                                    |   |  |  |
| Dioda stanu LED                               |   |  |  |
| Powrót do punktu domowego                     |   |  |  |
| System wizviny                                |   |  |  |
| Tryb inteligentnego lotu (Smart Flight Mode)  |   |  |  |
| Nagrywanie lotu                               |   |  |  |
| Śmigła                                        |   |  |  |
| Akumulator                                    |   |  |  |
| Gimbal i kamera                               |   |  |  |
| Aparatura sterujaca                           |   |  |  |
| Profil aparatury sterującej                   |   |  |  |
| Korzystanie z aparatury sterującej            |   |  |  |
| Optymalny zasieg sygnału                      |   |  |  |
| Łączenie nadajnika                            |   |  |  |
| Aplikacja                                     |   |  |  |
| Początek                                      |   |  |  |
| Podglad z kamery                              |   |  |  |
| Lot                                           |   |  |  |
| Warunki otoczenia podczas lotu                |   |  |  |
| Limity lotu i strefy ograniczonego lotu (GEO) |   |  |  |
| Lista kontrolna                               |   |  |  |
| Automatyczny start/lądowanie                  |   |  |  |
| Uruchamianie / zatrzymywanie silników         |   |  |  |
| Lot testowy                                   |   |  |  |
| Kalibracja kompasu                            |   |  |  |
| Aktualizacja oprogramowania                   |   |  |  |

# Profil urządzenia

Sekcja ta przedstawia UAV oraz wszystkie komponenty drona jak i aparatury sterującej.

### Profil produktu

### Wstęp

Dzięki dolnemu systemu wizyjnemu i systemowi podczerwieni, dron może zawisnąć oraz latać wewnątrz budynków jak i na zewnątrz oraz powracać do punktu startowego.Za pomocą 3-osiowego gimbala oraz kamerze 1/2.3", dron wykonuje filmy w 2K. Maksymalna szybkość drona wynosi 56.8 km/h, a maksymalny czas lotu wynosi 25 minut.

### Cechy urządzenia

Dron pochwalić się może składanym designem oraz ultralekką budową, dzięki czemu jest wygodny w transporcie. Inteligentny tryb latania QuickShots pozwalają na automatycznie kręcenie i tworzenie filmów w różnym stylu.

Za pomocą zaawansowanego aparatury sterującej UAV może zapewnić bezpieczny oraz stabilny lot. Dron może automatycznie powiódć do punktu domowego, jeśli sygnał z aparatury sterującej został stracony lub poziom akumulatora jest słaby. Urządzenie też może szybować wewnątrz na niskich wysokościach.

Nowoczesna technologia Wi-Fi wbudowana w pilocie, wspiera częstotliwości 2.4 GHz oraz zasięg transmisji do 4km, co umożliwia odtwarzanie filmów 720p na żywo.

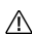

 Maksymalny czas lotu testowany był w otoczeniu bez wiatru podczas lotu ze stałą szybkością 14 km/h. Maksymalna szybkość lotu była testowana na wysokości morza i bez wiatru. Wartości te są jedynie refe rencyjne.

 aparatura sterująca osiąga swój maksymalny zasięg na otwartych obszarach bez zakłóceń elektromagnetycznych, na wysokości ok. 30m. Maksymalny czas pracy był testowany w warunkach laboratoryjnych. Wartość ta jest jedynie referencyjna.

· Częstotliwość 5.8 GHz nie jest wspierana w niektórych modelach dronów.

Wszystkie ramiona należy złożyć, zanim dron będzie przechowywany. Podążaj za poniższymi krokami, aby rozłożyć ramiona.

### Przygotowywanie drona

1. Usuń pokrywę gimbala z kamery.

- 2. Rozłóż przednie ramiona.
- 3. Rozłóż tylne ramiona.

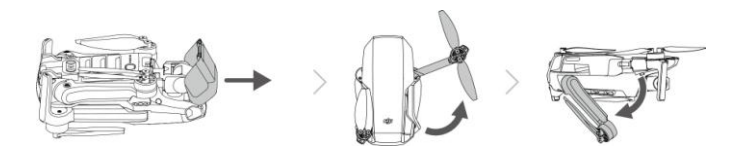

4. W celach bezpieczeństwa, wszystkie inteligentne akumulatory są w trybie hibernacji przed wysyłką. Użyj kabla USB, aby naładować oraz aktywować inteligentny akumulator pierwszy raz.

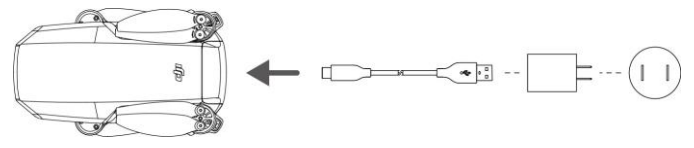

· Rozłóż przednie ramiona, przed rozkładaniem tylnych.

 Upewnij się, czy pokrywa gimbala jest zdjęta i czy wszystkie ramiona są rozłożone przed włączeniem drona. W przeciwnym wypadku, może to negatywnie wpłynąć na auto-diagnostykę urządzenia.

### Przygotowywanie aparatury sterującej

1. Rozłóż uchwyty na telefon oraz anteny.

 $\wedge$ 

A

2. Wyjmij drążki ze schowka w pilocie i przykręć je do odpowiednich miejsc.

3. Dobierz odpowiedni kabel aparatury sterującej w zależności od używanego urządzenia bezprzewodowego. W zestawie znajduje się kabel Micro USB. Podłącz kabel do aparatury sterującej a drugi koniec do swojego urządzenia. Zabezpiecz swoje urządzenie mobilne dociskając na nim uchwyty.

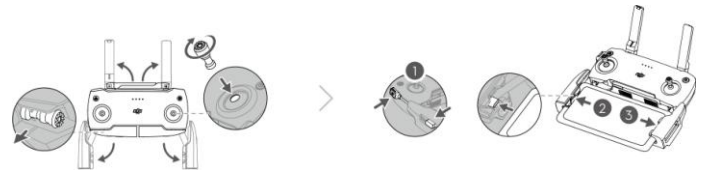

 Jeśli na urządzeniu Android pojawi się powiadomienie o połączeniu USB, wybierz opcję, by kabel był używany tylko do ładowania. W innym przypadku może pojawić się błąd połączenia.

### Budowa drona

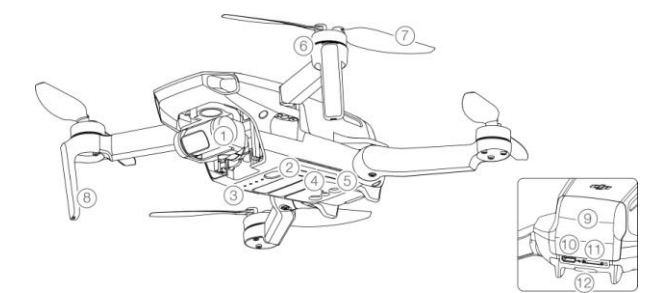

1. Gimbal oraz kamera

Dolny system wizyjny

- 7. Śmigła
- 2. Przycisk zasilania
- 8. Anteny
- 3. Diody LED poziomu akumulatora
  - 10 Port ładowania Micro LISB

9. Pokrywa akumulatora

- 5. System czujników podczerwieni 11. Wejście na karte MicroSD
- 6. Silniki

12. Dioda statusu drona

### Budowa aparatury sterującej

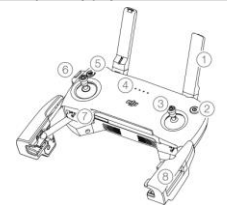

### 1. Anteny

Odpowiedzialne za połączenie z dronem.

### 2. Przycisk zasilania

Naciśnij raz, aby sprawdzić aktualny stan akumulatora. Naciśnij raz, ponownie i przytrzymaj, aby włączyć lub wyłączyć aparatura sterująca.

### 3. Drążki sterowania

Używaj drążków do sterowania ruchem drona. Ustaw tryb sterowania w aplikacji. Drążki można wyjmo- wać oraz przechowywać.

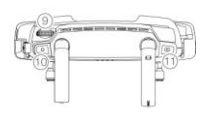

### 4. Diody LED akumulatora

Wyświetlają obecny stan akumulatora aparatury sterującej.

5. Zatrzymanie lotu oraz powrót do punktu domowego (RTH). Naciśnij raz, aby dron się zatrzymał. Jeśli dron przeprowadza Quickshot, RT lub automatyczne lądowanie, naciśnij raz, aby dron przerwał czynność i by unosił się w powietrzu. Naciśnij i przytrzymaj przycisk, aby rozpocząć RTH. Dron będzie wracał do ostatniego punktu domowego. Naciśnij ponownie, aby przerwać.

### 6. Port Micro USB

Podłącz urządzenie mobilne, aby uzyskać połączenie wideo za pomocą kabla. Podłącz do ładowarki USB, aby naładować akumulator aparatury sterującej.

- 7. Schowek na drążki
- 8. Uchwyty na urządzenie mobilne
- 9. Pokrętło gimbala

Steruje nachyleniem kamery

10. Przycisk nagrywania

W trybie wideo, naciśnij raz aby rozpocząć nagrywanie. Naciśnij ponownie, aby zakończyć nagrywanie. W trybie zdjęciowym, naciśnij raz aby przełączyć się na tryb wideo.

11. Przycisk migawki

W trybie robienia zdjęć, naciśnij raz, aby wykonać zdjęcia zgodnie z wybranym trybem. W trybie wideo, naciśnij raz, aby przełączyć się na tryb zdjęciowy.

### Aktywacja

Dron musi być aktywowany przed pierwszym użyciem. Po włączeniu drona oraz aparatury sterującej, podążaj za instrukcjami na ekranie aby aktywować UAV.

Wymagane jest połączenie internetowe w celu aktywacji.

## Dron

UAV zawiera aparaturę sterująca, systemwideo, wizyjny, napędowy oraz akumulator.

### Dron

Dron posiada aparatura sterująca, system wideo, wizyjny, napędowy oraz akumulator. Sprawdź budowę drona w odpowiednim rozdziale, aby dowiedzieć się więcej.

### Tryby lotu

Dron automatycznie przełącza się na tryb wysokości (ATTI) jeśli system wizyjny jest niedostępny/wyłączony, sygnał GPS jest słaby lub kompas ma zakłócenia. Gdy system wizyjny jest niedostępny, dron nie może się pozycjonować i automatycznie hamować, co zwiększa ryzyko podczas lubu. W trybie ATTI, otoczenie może łatwiej wpłynąć na dzia łanie drona. Czynniki otoczenia takie jak wiatr mogą wpłynąć na położenie drona w poziomie, co może być niebezpieczne, gdy dron porusza się w ciasnych obszarach.

Tryb sport (Sport Mode):. Reakcje drona są zoptymalizowane pod względem zwrotności oraz szybkości i dron gwaltowniej reaguje na ruchy drążka. Maksymalna szybkość lotu wynosi 13 m/s, maksymalna szybkość wznoszenia się wynosi 4 m/s a maksymalna szyb- kość obniżania się wynosi 3 m/s.

Tryb CineSmooth (CineSmooth Mode): Tryb CineSmooth opiera się na trybie pozycji i szybkość lotu jest ograniczona, dzięki czemu ujęcia z drona są płynniejsze i bardziej stabilne. Maksymalna szybkość lotu wynosi 4 m/s, maksymalna szybkość wznoszenia się wynosi 1.5 m/s a maksymalna szybkość obniżania się wynosi 1 m/s.

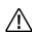

 Maksymalna szybkość oraz dystans hamowania w trybie sport są znacznie podwyższone. Gdy nie ma wiatru, należy oczekiwać 30m dystansu hamowania.

 Szybkość obniżania jest znacznie podwyższona w trybie Sport. Dystans hamowania wynosi 10m w bezwietrznych warunkach.

 Reakcja na na ruchy drążka jest znacznie zwiększona w trybie sport. Oznacza to, że nawet mały ruch drążkiem powoduje u drona pokonanie dużego dystansu. Bądź ostrożny i zachowuj odpowiedni dystans od przeszkód podczas lotu.

### Dioda stanu LED

Dioda LED ulokowana z tyłu drona informuje o obecnym stanie urządzenia. Sprawdź poniższą tabelę, aby zrozumieć światła LED.

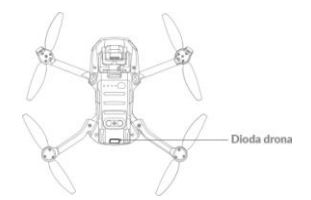

### Stany diody LED drona

| Normalne stany                                                                        | Kolor                                    | Miganie/Stałe światło           | Opis                                    |
|---------------------------------------------------------------------------------------|------------------------------------------|---------------------------------|-----------------------------------------|
| $\langle \overline{R}\rangle \langle \overline{G}\rangle \langle \overline{Y}\rangle$ | Na zmianę<br>czerwony,<br>zielony, żółty | Miganie                         | Włączanie i przeprowadzanie diagnostyki |
| $\langle \mathbf{Y} \rangle$                                                          | Żółty                                    | Miganie (4 razy)                | Rozgrzewanie się                        |
| G                                                                                     | Zielony                                  | Powolne miganie                 | Tryb pozycji z GPS                      |
| G                                                                                     | Zielony                                  | Cykliczne podwójne<br>mignięcia | Tryb pozycji z dolnym systemem wizyjnym |
| G                                                                                     | Zielony                                  | Szybkie miganie                 | Hamowanie                               |
| Ostrzeżenia                                                                           |                                          |                                 |                                         |
| Ŷ                                                                                     | Żółty                                    | Szybkie miganie                 | Utracono sygnał aparatury sterującej    |
| ( <b>R</b> )                                                                          | Czerwony                                 | Powolne miganie                 | Niski stan akumulatora                  |
| ( <b>R</b> )                                                                          | Czerwony                                 | Szybkie miganie                 | Krytycznie niski stan akumulatora       |
| R                                                                                     | Czerwony                                 | Miganie                         | Błąd IMU                                |
| ( <b>R</b> )                                                                          | Czerwony                                 | Stałe światło                   | Krytyczny błąd                          |
| (B) $(Y)$                                                                             | Na zmianę<br>czerwony<br>i żółty         | Szybkie miganie                 | Wymagana kalibracja kompasu             |

### Powrót do punktu domowego

Funkcja powrotu do punktu domowego (RTH) sprawia, że dron wraca do ostatnio ustawionego punktu domowego. Są trzy typy RTH: Smart RTH, RTH z powodu niskiego stanu akumulatora oraz zabezpieczające RTH. Rozdział ten omawia te trzy typy RTH. Powrót do punktu domowego zostanie również aktywowany, gdy połączenie wideo zostanie przerwane.

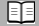

### RTH ze względu na niski poziom mocy

RTH ze względu na niski poziom mocy jest aktywowane, gdy inteligentny akumulator został rozładowany do takiego poziomu, że powrót do punktu domowego może być utrudniony. Należy wtedy natychmiast powrócić dronem lub wyłądować, jeśli jest to możniwe.

Aplikacja wyświetli ostrzeżenie, jeśli poziom mocy akumulatora jest niski. Dron automatycznie powróci do punktu do- mowego, jeśli żadna akcja nie została wykonana po 10 sekundach.

Użytkownik może przerwać RTH, naciskając przycisk RTH na aparaturze sterującej. Jeśli RTH ese przerwane i pojawi się ostrzeżenie dotyczące niskiego poziomu mocy akumulatora, urządzenie może nie mieć wystarczająco dużo mocy, aby dron wyłądował bezpiecznie, co może doprowadzić do upadku lub zagubienia drona.

Dron wyłąduje automatycznie jeśli obecny poziom mocy akumulatora wystarczy jednie na łądowanie. Użytkownik nie może przerwać automatycznego lądowania, może jednak używać aparatury sterującej do sterowania kierunkiem lądowania.

### Awaryjne RTH

Jeśli punkt domowy został zapisany i kompas działa poprawnie, awaryjne RTH automatycznie aktywuje się, jeśli połączenie z aparaturą sterującą zostało utracone na dłużej niż 11 sekund.

### Inne scenariusze RTH

Jeśli połączenie wideo zostało utracone podczas lotu, podczas gdy aparatura może nadal sterować ruchem drona, pojawi się się powiadomienie o aktywowaniu RTH. Powrót do punktu może zostać przerwany.

#### Proces RTH

1. Punkt domowy został zapisany.

### 2. RTH jest aktywowane.

3. Jeśli wysokość jest niższa niż 20m, dron wzleci na wysokość RTH lub 20m i następnie dopasuje swój kierunek. Jeśli obecna wysokość drona jest wyższa niż 20m, dron natychmiast dopasuje swój kierunek.

4. Ješli dron jest dalej niž 20m od punktu domowego, rozpocznie się proces RTH – dron obniży się do ustawionej wysokości RTH i poleci do punktu domowego z szybkością 8 m/s. Ješli obecna wysokość przewyższa wysokość RTH, dron nie będzie się obniżał i natychmiast poleci do punktu domowego.

Jeśli punkt domowy jest mniej niż 20m od urządzenia, dron natychmiast rozpocznie lądowanie.

5. Po dotarciu do punktu domowego, dron wyląduje i wyłączy silniki.

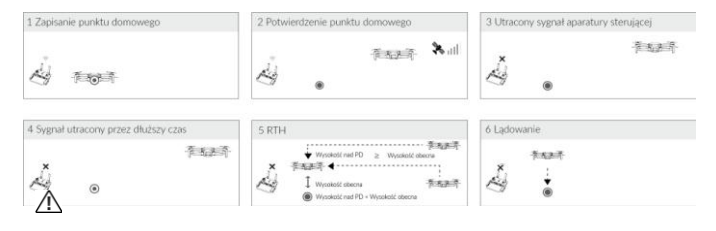

 Przed każdym lotem, należy ustawić odpowiednią wysokość RTH. Włącz aplikację i następnie ustaw wy- sokość RTH. W Smart RTH i Low Battery RTH, dron automatycznie obniża się do wysokość RTH. Jeśli dron jest na wysokości 20m+ i nadal nie osiągnął wysokości RTH, drążkiem można przerwać wzłatywanie drona. Dron następnie będzie leciał do punktu domowego utrzymując obecną wysokość.

 Podczas RTH, szybkość, wysokość oraz kierunek drona może być kontrolowany za pomocą aparatury sterującej, jeśli sygnał jest normalny. Nie można jednak zmienić kierunku lotu.

Strefy GEO mogą mieć wpływ na RTH.

 Dron może mieć problem powrócić do punktu domowego, jeśli szybkość wiatru jest zbyt wysoka. Lataj ostrożnie.

### Ochrona lądowania

Ochrona lądowania aktywuje się podczas podczas Smart RTH.

1. Podczas ochrony lądowania, dron automatycznie wykryje i wyląduje na odpowiedniej powierzchni.

 Jeśli ochrona lądowania stwierdzi, że nie powierzchnia nie jest odpowiednia do lądowania, będzie uno - sił się w miejscu i będzie czekał na potwierdzenie ze strony użytkownika.

 Jeśli ochrona lądowania nie działa, WIFI CAM wyświetli powiadomienie o lądowaniu, gdy obniży się na wysokość poniżej 0.5 metra. Przesuń drążek w dół lub użyj przełącznika automatycznego lądowania, aby wylądować.

### System wizyjny

Dron jest wyposażony w dolny system wizyjny Dolny system wizyjny składa się z jednej kamery. Dolny system wizyjny pomaga dronowi utrzymać jego obecną pozycję, latać stabilnie w miejscu i latać wewnątrz budynków.

### Pola wykrywania

Dolny system wizyjny działa najlepiej, gdy dron jest na wysokości od 0.5 do 10m i znajduje się na odległości 0.5 do 30m.

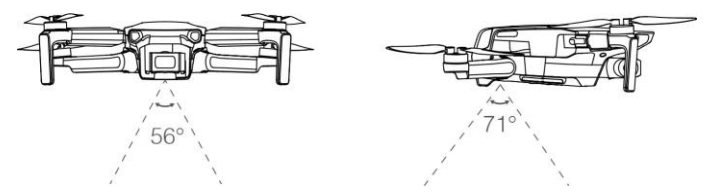

### Używanie systemu wizyjnego

Podążaj za poniższymi krokami, aby użyć dolnego systemu wizyjnego

1. Upewnij się, czy dron jest na płaskiej powierzchni. Włącz drona.

 Dron będzie unosił się w miejscu po wystartowaniu. Dioda LED stanu drona będzie migać dwa razy na zielono, co oznacza że system wizyjny został aktywowany.

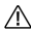

 Maksymalna wysokość zawisu drona wynosi 5m, jeśli nie ma sygnału GPS. System wizyjny działa najefektywniej, jeśli dron jest na wysokości od 0.5 do 10m. Jeśli dron znajduje się na wysokości powyżej 10 m, system wizyjny może działać nieprawidowo, należy wiec latać ostrożnie.

- · System wizyjny może nie działać poprawnie, jeśli dron lata nad wodą lub terenem pokrytym śniegiem.
- System wizyjny może nie działać poprawnie, jeśli dron leci zbyt szybko. Bądź ostrożny lecąc 10m/s na wysokości 2m kub 5 m/s na wysokości 1m.
- · NIE lataj dronem w deszczu, smogu, mgle lub w inny sposób ograniczonej widoczności
- · Sprawdź następujące rzeczy przed każdym startem:
- a. Nic nie powinno być naklejone ani nic nie powinno zasłaniać system wizyjny

b. Jeśli są jakiekolwiek zabrudzenia, kurz lub woda na systemie wizyjnym, wyczyść je za po- mocą miękkiej szmatki. Nie używaj środków czyszczących z alkoholem.

c. Skontaktuj się z pomocą, jeśli są jakiekolwiek uszkodzenia na systemie wizyj- nym.

### Śmigła

Istnieją dwa rodzaje śmigieł, które zostały przeprojektowane, aby obracać się w różnych kierunkach. Białe oznaczenia zostały użyte, aby zamontować odpowiednie śmigła do odpowiadających im silników.

### Montaż śmigieł

Zamontuj śmigła z białymi oznaczeniami do silników z białymi oznaczeniami. Natomiast śmigła bez oznaczeń zamontuj do silników nieoznaczonych. Dociśnij każde śmigło do silnika i obróć, aby je zabezpieczyć.

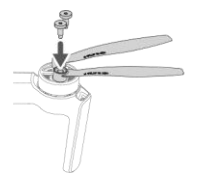

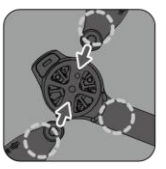

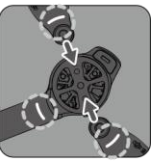

### Demontaż śmigieł

Użyj śrubokręta do wymontowania śmigieł z silników.

- Łopatki śmigieł są ostre. Obchodź się z nimi w sposób ostrożny.
- Śrubokręt służy wyłącznie do montażu śmigieł. NIE KORZYSTAJ z niego do rozkręcania drona.

 Jeśli śmigło zostało uszkodzone, wymontuj oba skrzydła oraz śruby z tej samej pary oraz zutylizuj je. Zamontuj nowe śmigła tego samego rodzaju.

- Pamiętaj używać śmigieł UAV. Nie mieszaj różnych typów śmigieł.
- Jeśli to konieczne kup śmigła osobno.

 Przed każdym lotem upewnij się, że śmigła i silniki są zainstalowane i zabezpieczone. Dodatkowo sprawdzaj czy śruby na skrzydłach są dobrze zaciśnięte, po 30 godzinach używania drona (ok. 60 lotów).

 Przed każdym lotem upewnij się, że śmigła są w dobrym stanie. Nie używaj przestarzałych, wyszczerbionych lub uszkodzonych śmigieł.

- Aby uniknąć urazów, trzymaj się z dala od obracających się śmigieł i silników.
- Podczas transportowania lub przechowywania śmigieł nie związuj ich ze sobą, ani nie ściskaj ich w żaden sposób.

 Upewnij się, że śmigła są zamontowane w sposób bezpieczny i obracają się płynnie. Wyląduj dronem natychmiast, jeśli silnik zablokował się i nie jest w stanie swobodnie się obracać.

- Nie próbuj modyfikować silników
- Nie dotykaj silników po przeprowadzonym locie, ponieważ mogą być gorące.
- Nie blokuj żadnych otworów wentylacyjnych.
- Upewnij się, że ESC funkcjonuje prawidłowo, podczas gdy dron jest włączony.

### Akumulator

Zasilanie drona to akumulator o pojemności 1800 mAh

### Funkcje akumulatora

- 1. Ładowanie zrównoważone: Automatycznie równoważy napięcie każdej celi podczas ładowania
- 2. Tryb hibernacji: Jeśli napięcie jest niższe niż 3.0 V, akumulator przechodzi w stan hibernacji aby

uniknąć nadmiernego rozładowania. Naładuj akumulator, aby wybudzić go z hibernacji.

3. Komunikacja: Informacje dotyczące napięcia akumulatora, pojemności, prądu i innych danych są

przesyłane do drona.

- Zapoznaj się ze środkami ostrożności przed korzystaniem z inteligentnego akumulatora. Użytkownik bierze pełną odpowiedzialność za działania związane z użytkowaniem produktu.
- Akumulator nie rozładowuje się sam. Jeśli nie będzie używany przez więcej niż 10 dni, zalecamy rozładować go ręcznie dopóki poziom akumulatora nie znajdzie się w granicach 39% do 75%.

### Korzystanie z akumulatora

Włóż akumulator do komory w dronie . Upewnij się, że akumulator jest wciśnięty do końca, a jego pokrywa jest zatrzaśnięta.

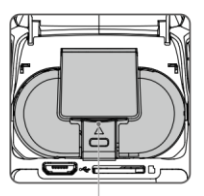

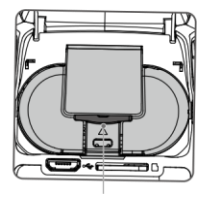

Aby wyciągnąć akumulator wciśnij zacisk pokrywy i go z komory.

- · Nigdy nie wkładaj ani nie wyjmuj akumulatora, gdy jest włączony.
- · Upewnij się, że akumulator jest bezpiecznie zamocowany.

Uwagi dotyczące pracy w niskiej temperaturze

- Pojemność akumulatora jest znacznie zredukowana podczas lotu w niskiej temperaturze (~10° C do 5° C). Zaleca się, aby zawisnąć dronem w miejscu na pracę chwil, aby ogrzać akumulator. Upewnij się, ze akumulator jest w pełni naładowany przed startem.
- 2. Aby zapewnić optymalne działanie, utrzymuj minimalną temperaturę akumulatora 20° C.
- Zredukowana pojemność akumulatora w niskich temperaturach oznacza również mniejszą odpor ność na podmuchy wiatru, dlatego zaleca się szczególną ostrożność.
- 4. Lataj ze szczególną ostrożności na wysoko położonych terenach.

 Przy niskich temperaturach włóż akumulator do komory i włącz drona na ok. 1-2 minuty przed startem, w celu rozgrzania akumulatora

### Ładowanie akumulatora

//\

Naładuj do pełna inteligentny akumulator przed pierwszym użyciem.

- 1. Podłącz zasilacz AC od źródła zasilania (100-240 V, 50/60 Hz).
- 2. Podłącz drona do kabla USB i ładowarki lub wyjścia USB w komputerze..

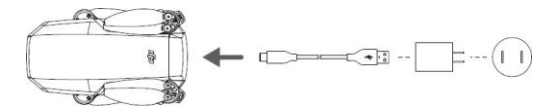

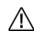

 Akumulator nie może być ładowany, gdy dron jest uruchomiony. Nie można również uruchamiać drona podczas ładowania.

 Nie ładuj akumulatora natychmiast po locie, ponieważ jego temperatura może być zbyt wysoka. Ładuj akumulator dopiero, gdy ostygnie do temperatury pokojowej.

· UAV nie ponosi odpowiedzialności za uszkodzenia związane z używaniem nieoryginalnych ładowarek.

### kamera

### Kamera

UAV korzysta z matrycy CMOS, która może nagrywać wideo w jakości 2K. Kamera umożliwia również robienie pojedynczych zdjęć. Kamera obsługuje automatyczny fokus, który skupia ostrość w zakresie od 1 m – nieskończoność.

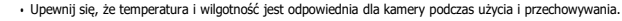

- · Używaj środka do czyszczenia obiektywów, aby zapobiec uszkodzeniom.
- Nie zasłaniaj otworów wentylacyjnych kamery, ponieważ ciepło generowane przez urządzenie może spowodować uszkodzenia lub urazy.

## Aparatura sterująca

Ten dział opisuje funkcje aparatury sterującej oraz zawiera instrukcje na temat tego, jak sterować dronem oraz kamerą.

### Aparatura sterująca

### Profil aparatury sterującej

Wbudowana do aparatury ulepszona technologia Wi-Fi oferuje częstotliwość transmisji 2.4 GHz , mak- symalny dystans transmisji 2 km oraz podgląd wideo z drona w 720p.

Wbudowany akumulator posiada pojemność 1800 mAh i maksymalny czas pracy 1 godziny i 30 minut na urządzeniach z systemem iOS. Na urządzeniach z systemem android urządzenie pracuje przez 40 minut. Aparaturasterująca ładuje urządzenie mobilne prądem 500mA@5V.

• Wersja zgodności: Aparatura sterująca jest zgodna z lokalnymi przepisami.

 Tryb kontroli drążków: Tryb kontroli drążków określa funkcje każdego ruchu drążków. Urządzenie posiada trzy zaprogramowane tryby (mode 1, mode 2 oraz mode 3). Istnieje możliwość zdefiniowania własnych w aplikacj. Domyślnie ustawiony jest tryb mode 2.

### Korzystanie z aparatury sterującej

Włączanie/wyłączanie

Wciśnij raz przycisk zasilania, aby sprawdzić status akumulatora.

Wciśnij raz, a następnie przytrzymaj przycisk zasilania na aparaturze, aby ją włączyć, lub wyłączyć. Jeśli poziom akumulatora jest niski, naładuj go przed użyciem.

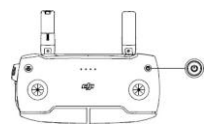

Ładowanie akumulatora

Użyj kabla Micro USB, aby połączyć ładowarkę z portem micro USB w aparaturze sterującej.

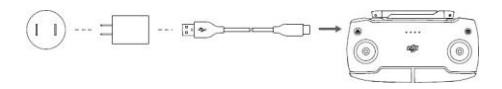

### Kontrola kamery

- Przycisk nagrywania: Wciśnij, aby włączyć/wyłączyć nagrywanie, lub zmienić tryb ze zdjęć na nagrywanie wideo.
- 2. Spust migawki: Wciśnij, aby zrobić zdjęcie lub zmienić tryb nagrywania wideo, na robienie zdjęć.

### Sterowanie dronem

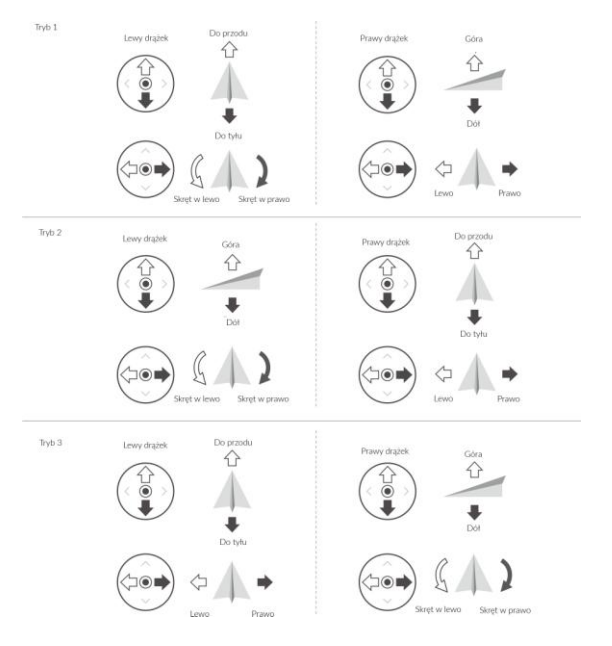

Rysunki na dole przedstawiają jak korzystać z drążków aparatury. W przykładzie pokazane jest ich użycie.

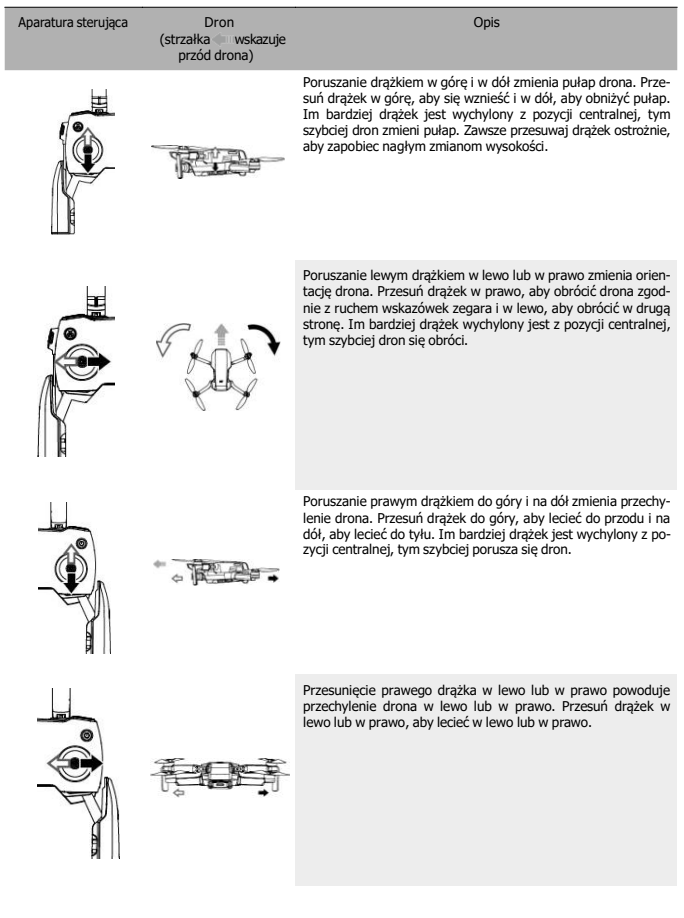

### Zawis

Wciśnij raz, aby sprawić, że dron wyhamuje i zawiśnie w jednym miejscu. Jeśli dron wykonuje QuickShot, RTH, lub automatyczne lądowanie, wciśnij raz aby wyjść z danej procedury i zawisnąć w powietrzu.

Wciśnij i przytrzymaj przycisk RTH, aby rozpocząć RTH. Gdy wciśniesz ten przycisk ponownie, operacja zostanie przerwana i odzyskasz kontrolę nad dronem.

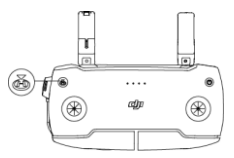

### Optymalny zasięg sygnału

Jakość transmisji sygnału pomiędzy dronem i nadajnikiem jest najlepsza w obszarze zaznaczonym na rysunku poniżej.

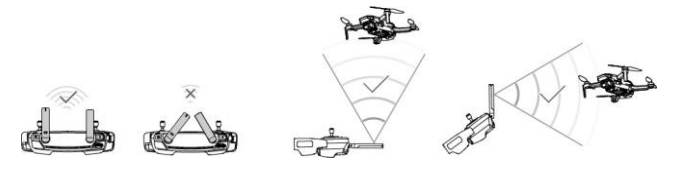

### Łączenie nadajnika

Aparatura jest połączona z dronem fabrycznie. Łączenie jest wymagane jedynie w przypadku, gdy korzystasz z nowego nadajnika po raz pierwszy. Podążaj za niżej wymienionymi krokami, aby sparować nową aparaturę sterującą.

- 1. Włącz aparaturę oraz drona.
- W widoku kamery wciśnij ikonę i wybierz "Shortcuté" oraz "Connect to Aircraft", lub wciśnij i
  przytrzymaj przycisk zasilania na aparaturze sterującej przez ponad cztery sekundy. Na- dajnik wyda
  co jakić scas sygnały dźwiękowe, które cznaczają, że jest gotowy do sparowania.
- Wdśnij i przytrzymaj przycisk zasilania na dronie przez dłużej niż cztery sekundy. Dron wyda sygnał dźwiękowy, który oznacza, że jest gotowy do sparowania. Dron sygnalizuje podwójnym sygnałem dźwiękowym, że został poprawnie sparowany.

- Upewnij się, że dron znajduje się w odległości do 0,5 m od drona podczas łączenia.
- Aparatura sterująca rozłączy się samoczynnie z dronem, jeżeli nowa aparatura zostanie połączona z tym samym dronem

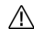

<del>.</del>۵

Naładuj do pełna aparaturę sterującą przed każdym lotem.

- Jeżeli aparatura sterująca jest włączona i bezczynna przez pięć minut, wyemitowany zostanie sygnał dźwiękowy. Dron wylączy się po 6 minutach bezczynności. Poruszaj drążkami, lub wciśnij dowolny przycisk, jeśli chcesz anulować alarm.
- · Ustaw obejmę urządzenia mobilnego, aby bezpiecznie umieścić urządzenie mobilne.

 Upewnij się, że anteny aparatury sterującej są rozłożone i ustawione w odpowiedniej pozycji, aby uzy skać optymalną jakość sygnału.

 Napraw lub wymień aparaturę sterującą, jeżeli jest uszkodzona. Uszkodzona antena aparatury znacznie pogarsza działanie urządzenia.

 Naładuj do pełna akumulator co najmniej raz na trzy miesiące, aby przedłużyć jego żywotność. Upewnij się, że drążki sterujące są bezpiecznie zamocowane.

### **Aplikacja WIFI** Ta sekcja poświęcona jest głównym funkcjom aplikacji

### Aplikacja

### Początek

Uruchom aplikację WIFI CAM i przejdź do ekranu głównego.

### Album

Pozwala Ci przejrzeć album z Twojego telefonu oraz z aplikacji. QuckShoty mogą zostać odtworzone po ścią- gnięciu ich na Twój telefon. Opcja "create" zawiera szabiony oraz tryb Pro. Szabiony zapewniają funkcję automatycz- nej edycji nagranego materiału, natomiast tryb Pro pozwala edytować dany materiał ręcznie.

Profil

Sprawdź informacje o koncie, nagrania lotu, sklep online, funkcję "Find My Drone" oraz inne ustawienia.

### Podgląd z kamery

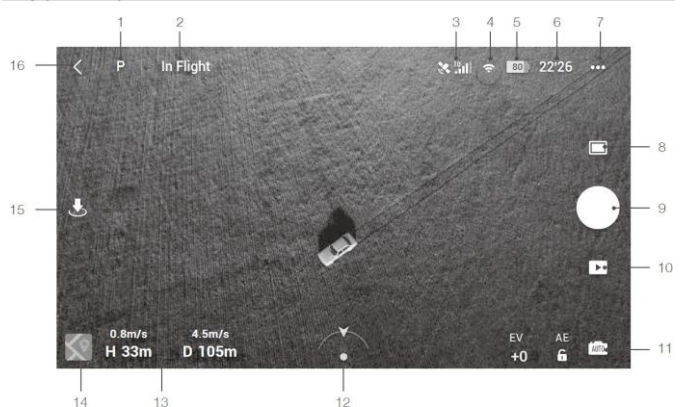

#### 1. Tryby lotu

P: Naciśnij, aby zmienić tryb między "Position", "Sport" oraz CineSmooth.

2. Pasek statusu

In flight: Wskazuje status lotu drona i wyświetla różne ostrzeżenia.

3. Siła sygnału Wi-Fi

Wyświetla moc sygnału Wi-Fi pomiędzy dronem a aparaturą sterującą.

- 4. Poziom akumulatora
- BO Pokazuje obecny poziom naładowania akumulatora.
- 5. Informacje o akumulatorze:

22'26: Wyświetla informacje na temat akumulatora takie jak temperatura, napięcie i czas lotu.

- 6. Ustawienia systemu
- Znajdują się tutaj panele takie jak "Safety", "Control", "Transmission" oraz "About".

#### Safety

Ochrona lotu: Maksymalna wysokość, maksymalny dystans, wysokość RTH, przypisywanie punktu startowego.

Zaavansowane ustawienia włączając w to awanyine zatrzymanie się śmigiel oraz tryb payloda. "Emergency Ohly" oznacza, że silniki mogą zostać zatrzymane w trakcie lotu, jeśli nastąpiła kolizja, silnik utknął w martwym punkcie, dron zatacza się w powietrzu, lub gdy dron znajduje się poza kontrolą użytkownika i zaczyna bardzo szybko opadać. "Anytime" oznacza, że silniki mogą zostać zatrzymane w trakcie lotu, gdy tyku użytkownik wykona określoną kombi nację nuchów drąźków (CSC). Zatrzymanie silników w trakcie lotu spowduje upadek drona. Jeśli do drona zamontowane są akcesoria, rekomenduje się aktywować tryb payload, aby zapewnić mu bezpie czeństwo. Po wystartowaniu, tryb payload aktywuje się automatycznie, gdy tylko wykryje obciążenie. Pamiętaj o tym, że w trybie payload maksymalna wysokość, na którą może wzbić się dron to 1500 m n.p.m., a jego maksymalna pręd kość również zostaje ograniczona. Funkcja "Find My Drone" pomaga w namierzeniu drona, który znajduje się na ziemi.

### Control

Aircraft Settings: Wybierz tryb lotu oraz wyświetlane jednostki.

Gimbal Settings: Wybierz tryb gimbala i skalibruj go. Zaawansowane ustawienia zawierają prędkość przejścia, płyn ność przejścia oraz pozwalają na obracanie gimbala w górę.

Remote Controller Settings: Ustawienia drążków oraz kalibracja aparatury.

Beginner Flight Tutorial: szkolenie dla początkujących

Connect to Aircraft: Gdy dron nie jest połączony do aparatury sterującej, wciśnij aby połączyć.

### Camera

Zmień rozmiar zdjęć oraz wybierz ustawienia karty microSD.

Zaawansowane ustawienia takie jak Histogram, Gridllines, Overpresure Warning, oraz Anti-Flicker.

Wciśnij Reset Camera Settings, aby przywrócić domyślne ustawienia kamery.

### Transmission

Częstotliwość oraz ustawienia trybów kanałów.

### About

Sprawdź informacje o urządzeniu, informacje o oprogramowaniu, wersję aplikacji, wersję akumulatora i wiele innych.

### 7. Tryby nagrywania

Zdjęcia: Wybierz pomiędzy pojedynczym zdjęciem, a sekwencją. Wideo: Wybierz rozdzielczość 2K 25/30 k/s lub 1080P 25/30/50/60 fps.

QuickShots: Wybierz pomiędzy Dronie

8. Przyciski migawki/nagrywania

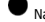

Naciśnij, aby rozpocząć nagrywanie wideo, lub robienie zdjęć.

9. Odtwarzanie

Wciśnij, aby przejść do podglądu zrobionych zdjęć lub nagranych wideo.

10. Przełącznik trybów kamery

Wybierz pomiędzy trybem automatycznym lub ręcznym, gdy jesteś w trybie robienia zdjęć. W trybie ręcznym, migawka oraz ISO mogą zostać dostosowane. W trybie automatycznym, można ustawić AE lock oraz EV.

11. Orientacja drona

Wyświetl rzeczywistą orientację drona.

### 12. Telemetria lotu

Pokazuje dystans pomiędzy dronem a punktem startowym, wysokość punktu startowego, prędkość poziomą drona oraz prędkość pionową.

13. Mapa

Naciśnij, aby zobaczyć mapę.

14. Automatyczny start / lądowanie /

Wciśnij tę ikonę, aby dron rozpoczął automatyczny powrót do punktu domowego.

15. Powrót

∕∖∖

<: Wciśnij, aby powrócić do głównego ekranu.

Naładuj do pełna swoje urządzenie mobilne przed uruchomieniem

 Internet mobilny jest wymagany podczas korzystania z drona. Skontaktuj się ze swoim dostawcą inter netu bezprzewodowego, aby uzyskać dane dotyczące opłat.

 Jeżeli korzystasz z telefonu jako swojego urządzenia mobilnego, nie odbieraj połączeń i nie używaj funk cji odbierania i wysyłania SMS.

 Przeczytaj wszystkie porady bezpieczeństwa, wiadomości ostrzegawcze i zastrzeżenia prawne. Bądź zaznajomiony z odpowiednimi regulacjami prawnymi na obszarze dotu. Jesteś całkowicie odpowiedzialny za zaznajomienie się z odpowiednimi przepisami prawnymi i latanie w zgodzie z nimi.

 a. Przeczytaj uważnie wiadomości ostrzegawcze i zastrzeżenia prawne przed używaniem funkcji automatycznego startu i automatycznego lądowania

 b. Przeczytaj uważnie wiadomości ostrzegawcze i zastrzeżenia prawne przed ustawieniem pułapu powyżej domyślnego limitu.

c. Przeczytaj uważnie wiadomości ostrzegawcze i zastrzeżenia prawne przed zmianą trybu lotu.

d. Przeczytaj uważnie wiadomości ostrzegawcze i okna dialogowe w pobliżu i w strefach zakazu lotu.

e. Przeczytaj uważnie wiadomości ostrzegawcze przed korzystaniem z trybu inteligentnego lotu.

 Wyląduj dronem natychmiast w bezpiecznej lokalizacji, jeżeli komunikat ostrzegawczy pojawi się w aplikacji.

· Przeczytaj wszystkie wiadomości ostrzegawcze na liście kontrolnej wyświetlane w aplikacji przed lotem.

 Skorzystaj z symulatora lotu w aplikacji, aby poćwiczyć swoje umiejętności latania, jeżeli nigdy nie latałeś dronem lub jeśli nie masz wystarczającego doświadczenia w operowaniu dronem.

 Zapisz mapę obszaru, nad którym zamierzasz latać poprzez połączenie z internetem przed każdym lotem.

 Ta aplikacja zostala stworzona, aby pomóc ci w kontrolowaniu urządzenia. Prosimy, aby nie polegać wyłącznie na aplikacji do sterowania dronem i zachować czujność podczas korzystania z urządzenia. Korzystanie z aplikacji oznacza zgodę na warunki użytkowania i politykę prywatności. Prosimy, aby przeczy - tać je uważnie w aplikacji.

### Lot Ten dział przedstawia zasady bezpiecznego latania i ograniczenia lotu

### Lot

Po zakończeniu przygotowań do lotu zaleca się przetestować i podszlifować swoje umiejętności bezpiecznego latania. Wszystkie loty powinny być przeprowadzane na otwartej przestrzeni.

### Warunki otoczenia podczas lotu

- Nie korzystaj z drona w trudnych warunkach pogodowych m.in. wietrze przekraczającym w podmuchach 8 m/s, opadach śniegu, deszczu i mgle.
- Lataj tylko na otwartej przestrzeni. Wysokie budynki i wielkie metalowe konstrukcje mogą wpłynąć na dokładność sterowania.
- 3. Unikaj przeszkód, tłumów, linii wysokiego napięcia i akwenów wodnych.
- Unikaj terenów, gdzie występuje silne promieniowanie elektromagnetyczne, w tym stacji bazowych i radiowych wieży transmisyjnych.
- Działanie drona i akumulatora jest zależne od czynników środowiskowych np. gęstości i temperatury powietrza. Zachowaj szczególną ostrożność podczas lotu na wysokościach większych niż 1500 me trów n.p.m., gdyż cron i akumulator mogą wówczas działać wadliwie.

 Dla bezpieczeństwa, nie lataj dronem w pobliżu lotnisk, autostrad, linii kolejowych, centrów miasta, lub innych wrażliwych regionów. Lataj dronem w zasięgu swojego wzroku.

### Lista kontrolna

- 1. Kontroler, inteligentny akumulator i urządzenie mobilne są w pełni naładowane.
- Śmigła są prawidłowo i akumulator są pewnie zamocowane.
- 3. Ramiona drona są wyciągnięte.
- 4. Gimbal i kamera funkcjonuje prawidłowo.
- 5. Silniki uruchamiają się i funkcjonują prawidłowo.
- Aplikacja została pomyślnie podłączona do drona.
- Upewnij się, że obiektyw kamery jest czysty.
- Korzystaj jedynie z oryginalnych części autoryzowanych przez UAV. Nieautoryzowane części wyprodukowane przez nieautoryzowanych producentów mogą spowodować awarię systemui stworzyć zagrożenie dla bezpieczeństwa.

### Automatyczny start/lądowanie

### Automatyczny start

- 1. Uruchom aplikację WIFI CAM i przejdź do widoku z kamery.
- Wykonaj wszystkie kroki z listy kontrolnej.
- Naciśnij "\*". Jeśli są dobre warunki do wystartowania wciśnij i przytrzymaj przycisk, aby potwierdzić operację.
- Dron wzniesie się nad ziemią.

NIE startuj z ruszającej się powierzchni, jak np. łodzi lub pojazdu.

### Automatyczne lądowanie

Użyj automatycznego lądowania, gdy dioda stanu miga na zielona.

- 1. Naciśnij "象 ". Jeśli warunki nadają się na lądowania, naciśnij i przytrzymaj przycisk aby potwierdzić.
- Automatyczne lądowanie może zostać przerwane naciskając "S.,
- 3. Jeśli system wizyjny działa normalnie, Ochrona Lądowania zostanie włączona.

### Uruchamianie silników

Sekwencja ruchu drążków (CSC) służy do uruchomienia silników. Przesuń oba drążki w dolny róg do wewnątrz lub na zewnątrz, aby uruchomić silniki. Gdy silniki rozpoczną pracę, zwolnij oba drążki jednocześnie.

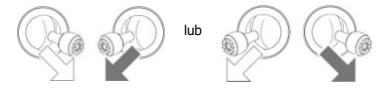

Zatrzymywanie silników

Istnieją dwa sposoby na zatrzymanie silników:

Metoda nr 1:

Po wylądowaniu, przesuń lewy drążek w dół i przytrzymaj. Silniki wyłączą się po 3 sekundach.

Metoda nr 2:

Po wylądowaniu, przesuń lewy drążek w dół , a następnie zastosuj tę samą kombinację, która została użyta do uru chomienia silników (CSC), zgodnie z nysunkami poniżej. Silniki zostaną natychmiastowo zatrzymane. Zwolnij oba drążki po zatrzymaniu silników.

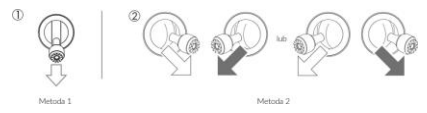

### Zatrzymywanie silników podczas lotu

Zatrzymu jsilniki w locie jedynie w syłuacjach awaryjnych, gdy takie zachowanie może zredukować ryzyko uszkodzeńi obrażeń np. utrata kontroli nad dronem, dron wznosi sie/opada w szybkim tempie lub silnik przestał pracować. Aby zatrzymać silniki w locie, użyj tej samej sekwencji ruchu drążków CSC.

### Lot testowy

Procedura startu/lądowania

- 1. Umieść drona na otwartej, płaskiej przestrzeni skierowany diodą do Ciebie.
- Włącz aparaturę sterującą oraz drona.
- Uruchom aplikację i przejdź do podglądu kamery.
- Nie startuj dronem, dopóki dioda znajdująca się na nim nie zapali się na zielono. Oznaczać to będzie, że można bezpiecznie wystartować.
- Delikatnie pchnij drążki aparatury, aby wystartować. Możesz też użyć funkcji automatycznego startu.
- Pociągnij drążki aparatury, lub użyj automatycznego lądowania, w celu umieszczenia drona z powrotem na ziemi.
- Po wylądowaniu, pociągnij za drążki w dół i przytrzymaj. Silniki powinny się zatrzymać po upływie 3 sekund.
- Wyłącz drona oraz aparaturę sterującą.

Sugestie i wskazówki dotyczące wideo

- Sprawdź listę kontrolną przed każdym lotem.
- 2. Wybierz pożądany tryb pracy drona
- Staraj się wykonywać loty w dobrych warunkach atmosferycznych i unikaj lotu przy dużych opadach deszczu lub silnym wietrze.
- Dobierz ustawienia kamery do własnych potrzeb. W skład ustawień wchodzi również rozmiar zdjęcia i kompensacja ekspozycji.
- 5. Loty testowe służą aby ustalaniu trasy lotu i znajdowaniu najlepszych miejsc do fotografii.
- 6. Używaj drążków delikatnie, tak aby zachować stabilny i płynny ruch drona.

# Załącznik

Specyfikacja

Dron

Masa startowa: 249 g

Wymiary

Rozłożony: 220×220×50 mm (długość x szerokość x wysokość) Rozłożony z osłonami śmigieł: 245×290×55 mm długość x szerokość x wysokość) Maks. prędkość wznoszenia: 4 m/s Maks. prędkość opadania: 3 m/s Maks. prędkość (bezwietrznie, na poziomie morza): 13 m/s Maks, wysokość bezwzgledna: 3000 m n.p.m. Maks. czas lotu: 24 minut (bezwietrznie, przy stałej predkości 14 km/h) Maks. predkość wiatru: km/h Maksymalne nachylenie osi tilt: 30° Maks. prędkość kątowa 150°/s Temperatura operacyjna: 0° to 40° C Dokładność zawisu: Pionowo: ± 0.1 m (z pozycjonowaniem wizyjnym) Poziomo: ± 0.3 m (z pozycjo - nowaniem wizyjnym)

Gimbal

Mechaniczny zakres obrotu: Tilt: -110 do 35°, Roli: -35 do 35°, Pan: -20 do 20°, Kontrolowany zakres obrotu: Tilt: -90° do 0° (ustawienia domyślne), -90° do 20° (rozszerzone) Stabilizacja: 3-osiową (tilt, roli, pan) Maks. prędkość obrotu (tilt) 120°/5 Zakres wibracji kątowych ±0.01°

Warunki otoczenia:

Powierzchnia o wyrazistym wzorze i przy odpowiednim oświetleniu (lux > 15) Wykrywa powierzchnie rozpraszające światło (>20%) (ściany, drzewa, ludzie, itd.)

Kamera

Kamera: CMOS Efektywne piksele: 8MP

#### Obiektyw:

FOV: 83°, 35 mm, odpowiednik formatu 24 mm, Przysłona: f/2.8 Ostrość:: 1 m do ∞ Zakres czułości ISO: Wideo: 100-3200 (automatycznie) Zdjęcia: 100-3200 Predkość migawki Elektroniczna migawka: Wideo: 1-1/8000s Zdjęcia: 4-1/8000s (ręcznie), 1-1/8000s (automatycznie) Wielkość zdjęcia 4:3: 4000×3000 16:9: 4000×2250 Tryby zdjęć fotograficznych Pojedyncze zdjęcie Zdjecia servjne: 2/3/5/7/10/15/20/30/60 s Rozdzielczość wideo 2.7K: 2720x1530 25/30p FHD: 1920×1080 25/30/50/60 p Maks. predkość zapisu wideo: 40 Mbps Format zdjęć: JPEG Format wideo: MP4 (H.264/MPEG-4 AVC)

2,4 GHz: <14 dBm (CE) Akumulator: 1800 mAh Napie(eic / prad pracy: 1200 mA 3.7V (Android) 450 mA 3.7V ((OS) Obshugiwany rozmiar urządzeń mobilnych: Maks. długość: 160 mm; maks. grubość: 6.5 – 8.5 mm Obsługiwane gniazda: Micro USB transmisji wideo: Wi-Fi

Podgląd na żywo:

Aparatura sterująca: 720p@30fps Maks. prędkość przesyłu: 4 Mb/s Opźźnienie (w zależności od warunków środowiskowych oraz rodzaju telefonu): 170-240 ms

Ładowarka

Wejście: 100 - 240V, 50/60 Hz, 0.5A Wyjście: 12V 1.5A / 9V 2A / 5V 3A Moc znamionowa 18 W akumulator Pojemność: 1800 mAh Napięcie: 3,7V Typ akumulatora: Li-ion 2S Energia: 100 g Masa: 297 g Zakres temperatury ładowania: 5° do 40° C (41° to 104° F) Maksymalna moc ładowania 24 W

Aplikacja

Nazwa WIFI CAM Wymagany system operacyjny: iOS v10.0.2 lub nowszy; Android v6.0 lub nowszy

### Kalibracja kompasu

Zaleca się, aby kompas został skalibrowany w sytuacjach opisanych poniżej:

- 1. Przed lotem w miejscu oddalonym od ponad 50 km od miejsca ostatniego lotu.
- 2. Jeżeli dronem nie latano przez ponad 30 dni.
- Ostrzeżenia o zakłóceniach pracy kompasu pojawiają się w WIFI CAM i/lub wskaźnik statusu drona bę- dzie migać na przemian na czerwono i żółto w szybkim tempie.

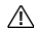

 Nie wolno kalibrować kompasu w miejscach zagrożonych występowaniem silnych zakłóceń magnetycznych np. w pobliżu parkingów, podziemnych konstrukcji zbrojonych, mostów, samochodów, metalowych rusztowań itb.

- · Nie noś ze sobą ferromagnetycznych materiałów podczas kalibracji np. telefonu komórkowego.
- · Nie ma konieczności kalibrowania kompasu przed lotami wewnątrz pomieszczeń.

### Procedura kalibracji

Wybierz otwartą przestrzeń do przeprowadzania poniższych procedur:

 Naciśnij pasek statusu systemu w aplikacji WIFI CAM i wybierz "Control", a następnie "Calibrate". Postępuj wg instruk- cji. Dioda zapali się na żółto, co oznacza, że rozpoczął się proces kalibracji.

2. Przytrzymaj drona poziomo i obróć o 360°. Wskaźniki statusu drona zaświecą się na zielono.

3. Przytrzymaj drona pionowo z przodem skierowanym w dół i obróć o 360° wokół osi pionowej.

 Jeżeli wskaźnik statusu drona miga na czerwono, kalibracja nie powiodła się. Wybierz inne miejsce i spróbuj przeprowadzić kalibrację ponownie.

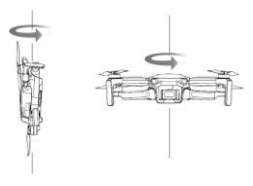

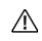

Ö:

Jeśli dioda znajdująca się na dronie miga na przemian na czerwono i żółto po zakończeniu kalibracji, ozna cza to, że obecna lokalizacja nie jest odpowiednia do latania dronem, w związku z poziomem pola magne tycznego.

W aplikacji WIFI CAM pojawi się komunikat, jeśli wymagana jest kalibracja kompasu przed rozpoczęciem lotu.

Dron może rozpocząć lot natychmiast po skalibrowaniu kompasu. Jeśli nie rozpoczniesz lotu po trzech minutach od kalibracji, może być wymagana ponowna kalibracja.

### Aktualizacja oprogramowania

W celu zaktualizowania urządzeń możesz skorzystać z aplikacji WIFI CAM.

### Korzystanie z WIFI CAM

Gdy nawiążesz połączenie między dronem, aparaturą sterującą i aplikacją WIFI CAM, zostaniesz poinformowany, jeśli po- jawi się nowa aktualizacja systemu. Aby rozpocząć proces aktualizacji, połącz swój telefon z internetem i podążaj za instrukcjami pojawiającymi się na ekranie. Zwróć uwagę na to, że nie możesz zaktualizować oprogramowania apara- tury sterującej jeśli nie jest połączona z dronem.

### Korzystanie z aplikacji

Za pomocą aplikacji WIFI CAM możesz zaktualizować osobno drona jak i aparaturę sterującą.

- 1. Uruchom aplikację WIFI CAM i zaloguj się na swoje konto
- Uruchom drona, następnie podłącz go do komputera przy pomocy kabla USB w przeciągu 20 sekund.
- 3. W panelu po lewej stronie wybierz "WIFI CAM" i kliknij w Firmware Updates.
- 4. Wybierz wersję oprogramowania, którą chcesz zaktualizować.
- 5. Zaczekaj aż oprogramowanie się pobierze. Aktualizacja rozpocznie się automatycznie.
- 6. Dron wyłączy się automatycznie po zakończeniu procesu aktualizacji.

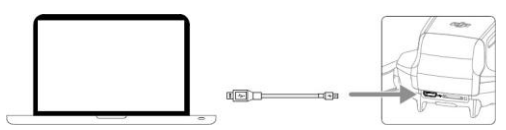

Aby zaktualizować oprogramowanie dla aparatury sterującej, podążaj za instrukcjami:

- 1. Uruchom aplikację WIFI CAM zaloguj się na swoje konto
- 2. Uruchom aparaturę sterującą, następnie podłącz ją do komputera przy pomocy kabla micro USB.
- 3. W panelu po lewej stronie wybierz "WIFI CAM remote controller" i kliknij w Firmware Updates.
- Wybierz wersję oprogramowania, którą chcesz zaktualizować.
- 5. Zaczekaj aż oprogramowanie się pobierze. Aktualizacja rozpocznie się automatycznie.
- 6. Dron wyłączy się automatycznie po zakończeniu procesu aktualizacji.

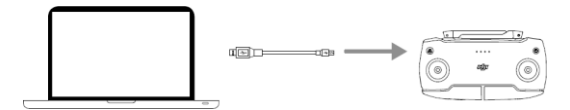

Upewnij się, że przy aktualizacji oprogramowania podążasz za wyżej przedstawionymi krokami.

 Aktualizacja powinna zająć ok. 10 minut. Normalnym zjawiskiem jest wiotczenie gimbala, miganie wskaźnika i ponowne uruchamianie drona. Zaczekaj, aż aktualizacja dobiegnie końca.

· Upewnij się, że komputer ma dostęp do Internetu.

 $\wedge$ 

 Przed rozpoczęciem aktualizacji, upewnij się, że akumulator jest naładowany w co najmniej 50%, a aparatura sterująca w co najmniej 30%.

· Nie odłączaj drona od komputera podczas aktualizacji.

 Aparatura sterująca może utracić łączność z dronem po aktualizacji. Wówczas należy ponownie połączyć aparaturę sterującą i drona. Aktualizacja może przywrócić niektóre ustawienia takie jak wysokość RTH, czy maksymalny dystans, do ustawień domyślnych. Przed aktualizacja sprawdź jakie są Twoje ulubio ne ustawienia WIFI CAM, a następnie wprowadź je po aktualizacji.